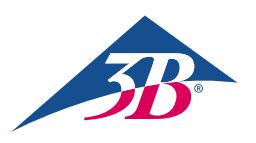

## 빠른 시작 가이드

## Atlas Junior - 소아알츠하이머 시뮬레이터 P76을 구매해 주셔서 감사합니다.

Atlas Junior와 REALITi 360 연결하기: 간단한 가이드

## 시나리오 1: 기존 Wi-Fi 라우터의 이름은 iSimulate-5.0입니다.

- 1. 전원 켜기: iSimulate-5.0 라우터를 켜서 시작합니다.
- 2. Wi-Fi 연결: REALITi 모니터 iPad와 컨트롤러 iPad가 모두 iSimulate-5.0 네트워크에 연결되어 있는지 확인합니다.

WiFi 이름: iSimulate-5.0 비밀번호: iSimulate2012

| ettings                                       |                                                                           |                                                       |
|-----------------------------------------------|---------------------------------------------------------------------------|-------------------------------------------------------|
| Search                                        | ۵. Wi-Fi                                                                  |                                                       |
|                                               | ✓ išimulate-5.0                                                           | . * (j)                                               |
| B Demo<br>Apple ID, iCloud, Media & Purchases |                                                                           |                                                       |
| ople Arcade 3 Monate kostenios                | >                                                                         |                                                       |
|                                               | 3B-Corp                                                                   | <b>≜</b> ♥ ()                                         |
| Airplane Mode                                 | 38-Guest                                                                  | * ()                                                  |
| 😨 Wi-Fi Simulate                              | -5.0 3B-Trainingcenter                                                    | • * ()                                                |
| 8 Bluetooth                                   | On OTHER NETWORKS                                                         |                                                       |
| Notifications                                 | 38-Inventur                                                               | • • (1)                                               |
| Sounds                                        | Other                                                                     |                                                       |
| C Focus                                       |                                                                           |                                                       |
| Screen Time                                   | Ask to Join Networks                                                      | Notify >                                              |
|                                               | Known networks will be joined automatically. If no<br>available networks. | known networks are available, you will be notified of |
| C General                                     |                                                                           |                                                       |
|                                               | Auto-Join Hotspot                                                         | Ask to Join >                                         |

3. Atlas Junior 켜기: 마네킹 오른쪽에 있는 전원 버튼을 찾아 누르면 iSimulate-5.0 네트워크에 자동으로 연결됩니다.

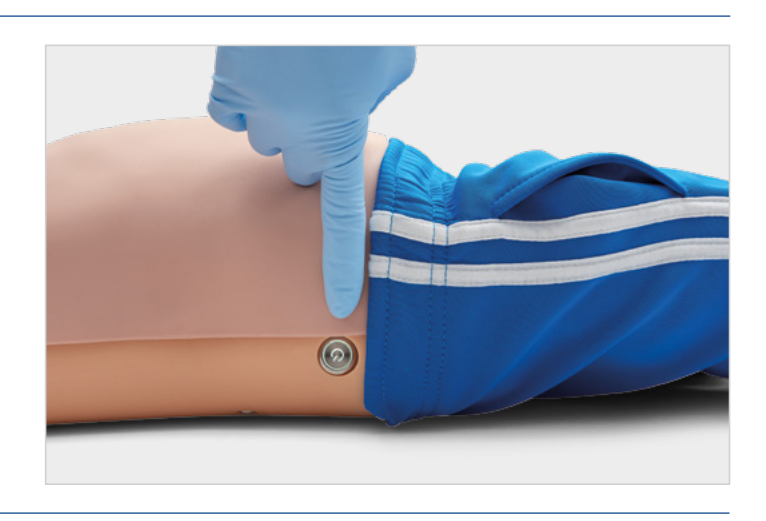

4. 블루투스 설정: 모니터 iPad에서는 블루투스를 비활성화하지만 컨트롤러 iPad에서는 활성화하여 Atlas Junior의 블루투스와 페어링합니다.

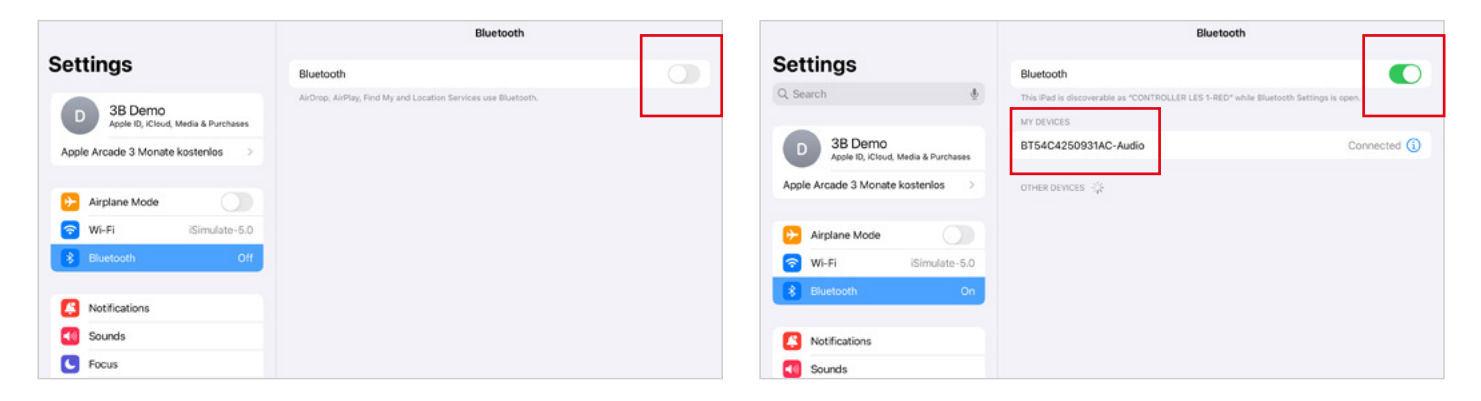

5. REALITI 앱 실행: 두 iPad에서 REALITI 앱을 열고 모니터에서 'Staging'을 선택하고 제어 iPad에서 'Control'를 선택합니다.

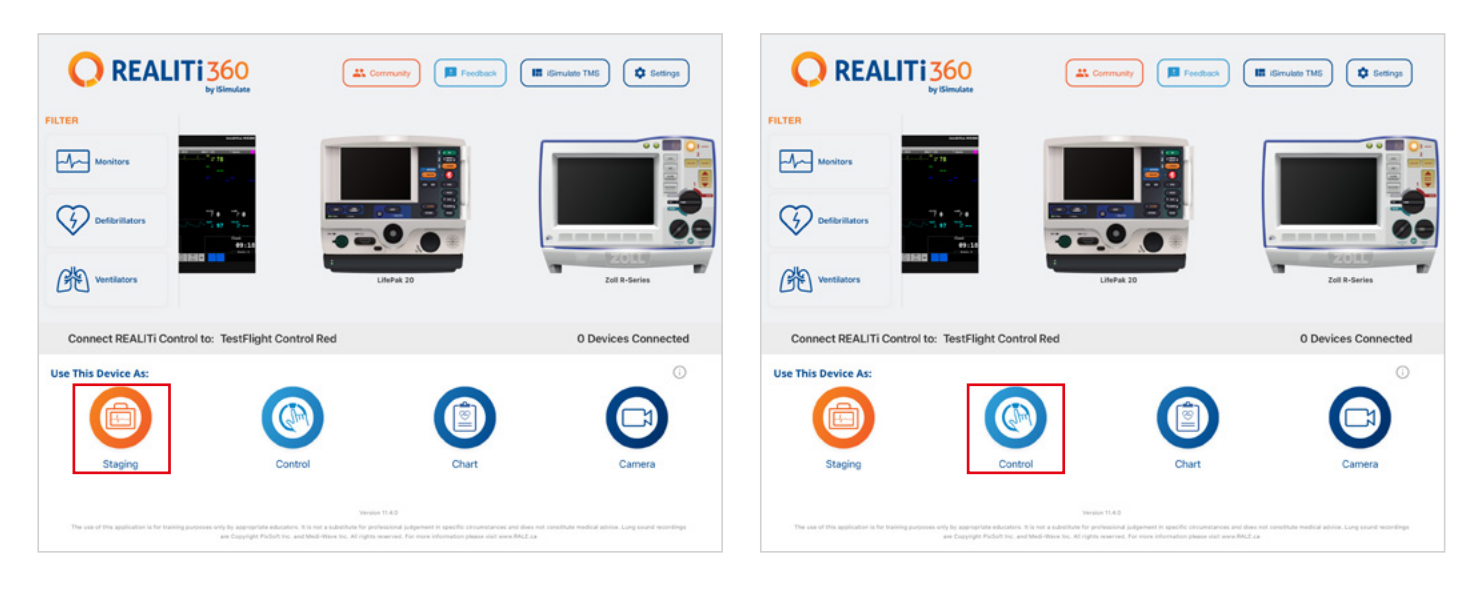

6. iPad 연결: 컨트롤러 iPad의 'Tap to Connect' 기능을 사용하여 두 기기를 연결합니다. 모니터 iPad가 목록에 나타나지 않으면 컨트롤 러 iPad와 모니터 iPad가 모두 REALITi 라우터의 Wi-Fi 네트워크에 연결되어 있는지 확인합니다: iSimulate-5.0(두 iPad 모두 동일한 Wi-Fi 네트워크에 있어야 합니다.).

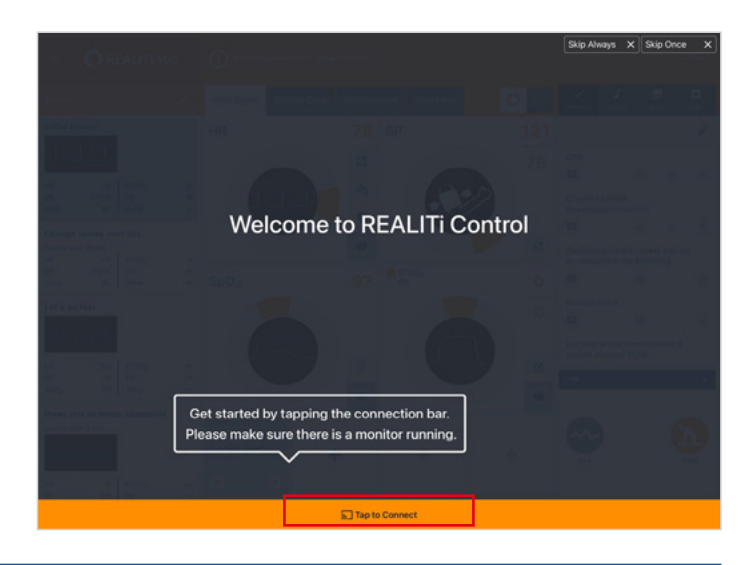

- 7. 시나리오 선택 및 시작: 컨트롤러 iPad에서 시나리오 또는 모니터 설정을 선택하여 시작합니다.
- 8. 시나리오나 모니터를 선택하고 'Start' 버튼을 탭합니다. iPad의 메 인 메뉴에서 제세동기를 시작합니다.

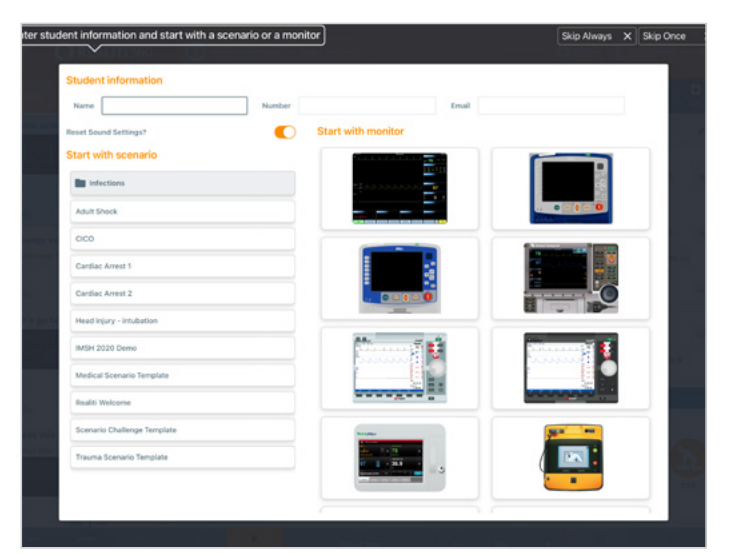

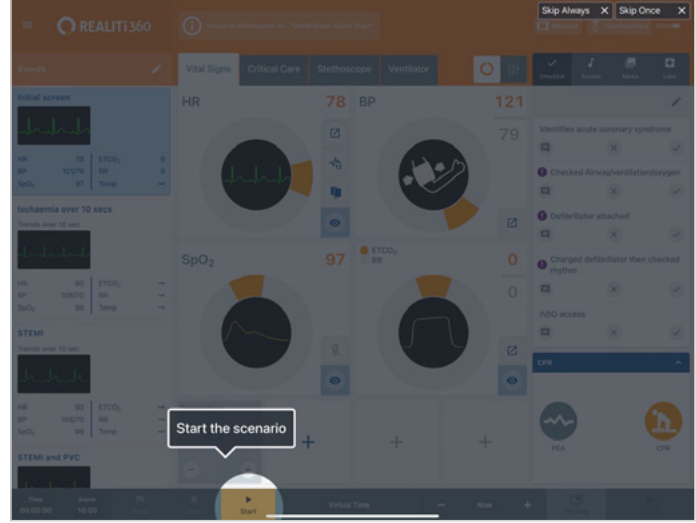

- 9. 모니터 iPad에서 7단계에서 선택한 시나리오 또는 모니터가 나타나 야 합니다. 제세동기를 시작합니다.
- **10.** Atlas Junior 스캔: 모니터 iPad의 오른쪽 화면 가장자리에서 안으로 스와이프하여 'Available Devices'를 표시합니다.

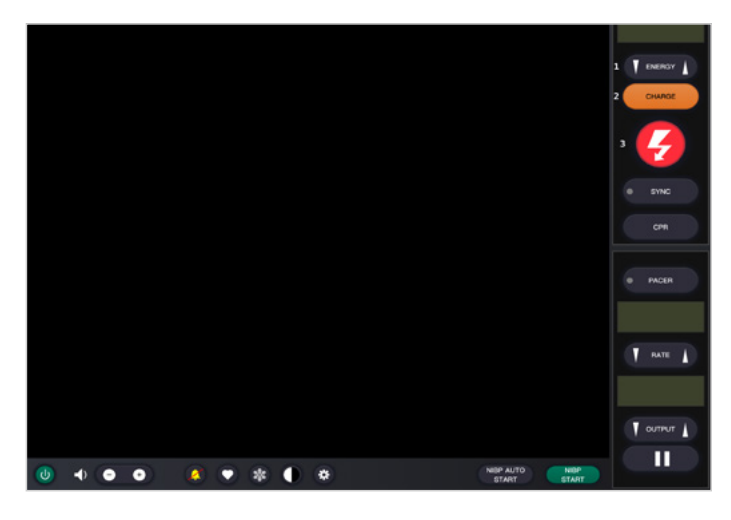

- Connections
  Connected Devices
  No connected device
  Available Devices
  Tap the device to configure
- 11. 'Rescan Devices'을 탭합니다. 사용 가능한 장치에서 'Connect Device'을 탭하여 'Atlas Junior'를 선택합니다. 연결된 Atlas Junior는 자동으로 교정됩니다. 마네킹은 경동맥 맥박을 시뮬레 이션합니다.
- 12. 시뮬레이션 시작: 마네킹을 압박합니다. ECG 파형과 막대 그래프 에서 CPR 압박을 볼 수 있습니다.

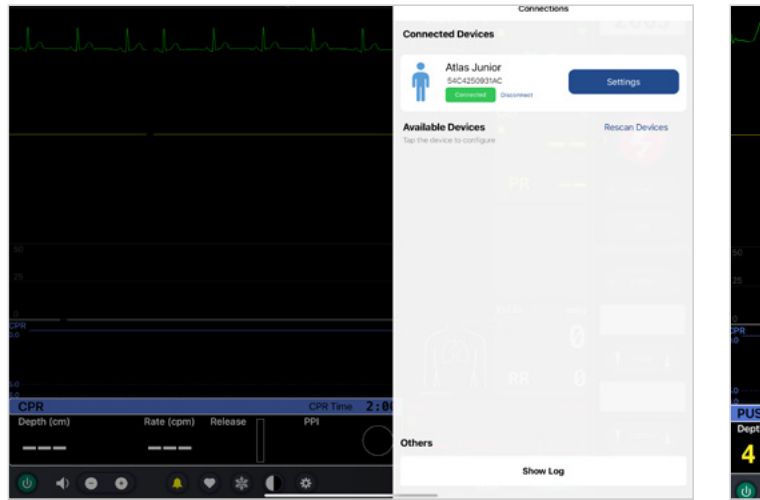

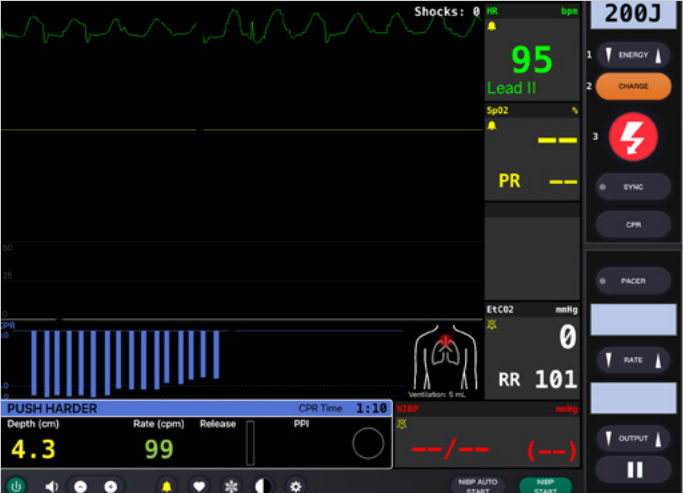

## 시나리오 2: 기존 Wi-Fi 라우터의 이름이 iSimulate-5.0이 아닙니다.

1. 블루투스 설정: 모니터 iPad에서 블루투스를 켜고 Atlas 주니어에 연결합니다.

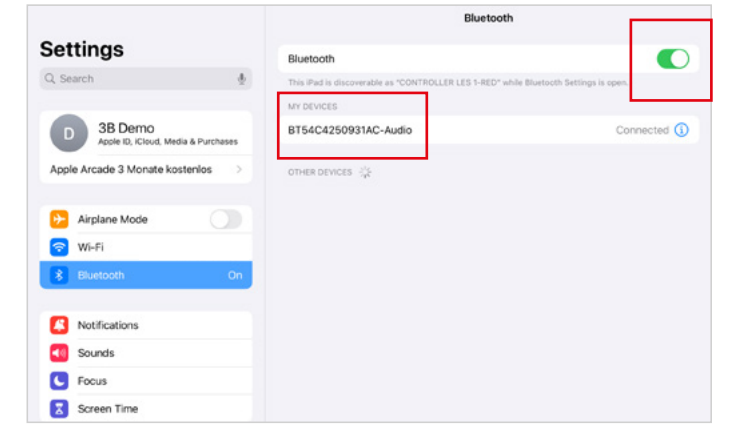

**2.** REALITI 앱 실행: 모니터 iPad에서 REALITI 앱을 시작하고 'Staging' 버튼을 선택합니다.

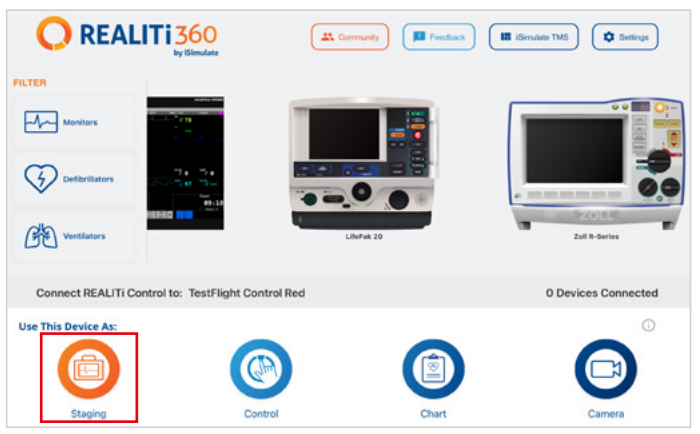

- 3. Atlas Junior를 스캔합니다. 모니터 iPad의 오른쪽 가장자리에서 스와이프하여 'Available Devices' 메뉴를 표시합니다. 'Rescan Devices'을 선택하고 'Connect Device'을 탭하여 목록에서 'Atlas Junior Wi-Fi Config'을 선택합니다.
- Connected Devices

   Naconsected devices

   Available Devices

   To the devices to configure

   To the devices to configure

   Mattas Junior Wiff Config

   Devices

   Natas Junior Wiff Config

   Devices

   Devices

   Devices

   Devices

   Devices

   Devices

   Devices

   Devices

   Devices

   Devices

   Devices

   Devices

   Devices

   Devices

   Devices

   Devices

   Devices

   Devices

   Devices

   Devices

   Devices

   Devices

   Devices

   Devices

   Devices

   Devices

   Devices

   Devices

   Devices

   Devices

   Devices

   Devices

   Devices

   Devices

   Devices

   Devices

   Devices

   Devices
   <
- **4.** 'Atlas Junior Wi-Fi Config'에 성공적으로 연결되면 'Settings'에 액세스합니다.

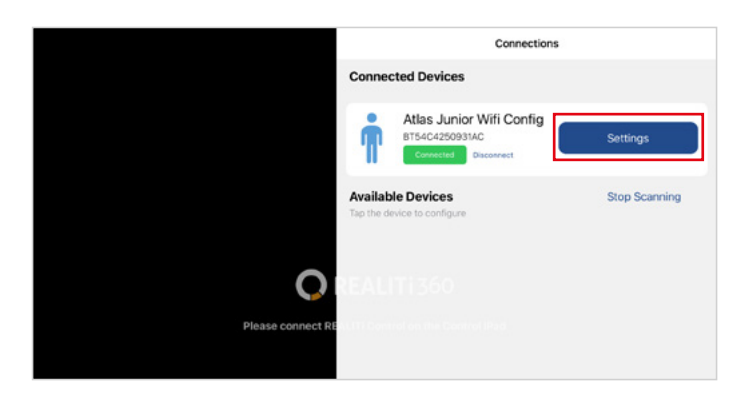

- 5. Wi-Fi SSID 이름 변경: Atlas Wi-Fi 설정이 표시되어 라우터와 일치 하도록 Wi-Fi 네트워크 이름을 사용자 지정할 수 있습니다. Wi-Fi SSID(이름)와 비밀번호가 모두 Wi-Fi 라우터와 일치하는지 확인합 니다.
- 6. 원하는 Wi-Fi SSID와 비밀번호를 입력한 후 'Save Settings'을 탭 하여 변경 사항을 Wi-Fi 구성에 적용합니다.

| Connections Atlas                               | ViFi Settings | Connections Atlas WiFi Settin      |
|-------------------------------------------------|---------------|------------------------------------|
| WiFi SSID                                       |               | WiFi SSID                          |
| SSID                                            |               | your desired Wi-Fi SSID            |
| WiFi Password                                   |               | WiFi Password                      |
| Password                                        | 8             | your desired Wi-Fi Password        |
|                                                 | Save Settings |                                    |
| 0                                               |               | WiFi settings successfully changed |
|                                                 |               | 5 C 🕅                              |
| Please connect REMIN Control on the Control Pod |               |                                    |
|                                                 |               | q w c i t y d i t                  |

- 홈 버튼을 두 번 탭하여 앱을 종료하고 앱를 미리보기를 위로 밀 어 닫습니다.
- 8. Atlas Junior를 끕니다.
- 9. 모니터 iPad와 컨트롤러 iPad를 라우터의 Wi-Fi 네트워크에 연결 합니다. 두 iPad 모두 동일한 Wi-Fi 네트워크에 있어야 합니다.
- 10. 시나리오 1의 3단계부터 12단계까지 따릅니다.

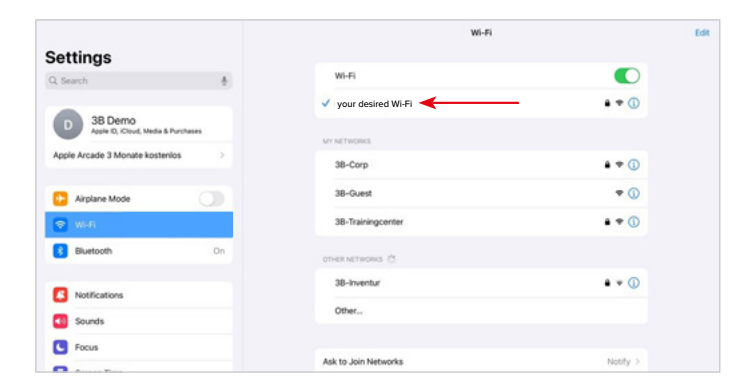

×

03/2025

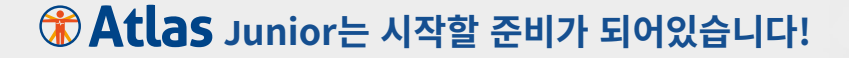

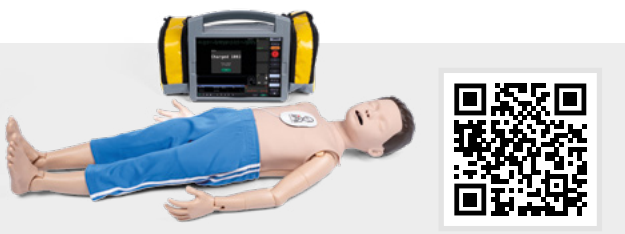

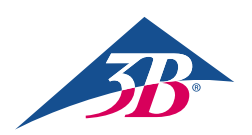

**3B Scientific GmbH** • Ludwig-Erhard-Straße 20 • 20459 Hamburg • Germany • **3bscientific.com Phone:** +49 40 73966-0 • **Fax:** +49 40 73966-100 • **E-mail:** info@3bscientific.com